# **Results Inbox**

Community Health Record (CHR) Quick Reference

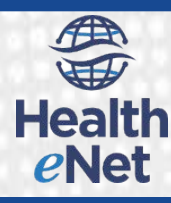

## Introduction

Community Health Record (CHR) provides clinicians and their staff with multiple ways to view patient records. One tool is the Results Inbox. CHR displays face sheets and results in your Results Inbox as these items become available. Because of this, the Results Inbox serves as an excellent resource for identifying recent patient activity.

You can configure the Results Inbox to display only the patient results that you want to see. In addition, you can configure your inbox to display face sheets, laboratory results, radiology results, transcribed reports and other clinical documents.

## Item and Description

### A Filter/Search

Filter or narrow your inbox results. You may enter a patient name or date of birth, a provider name, or a facility as well as the type of result or a partial description.

#### Results Inbox List

Click a result to display it in the Previewer.

Alerts
Quickly identify critical results.

#### Previewer

Displays selected Inbox items (face sheets, labs, etc.).

### E View Results

View the patient result or face sheet on the corresponding results, demographics, or face sheet tab of the patient chart.

#### Pagination Controls

Scroll through Inbox contents.

## G Remove From List

Delete a result from your Inbox list.

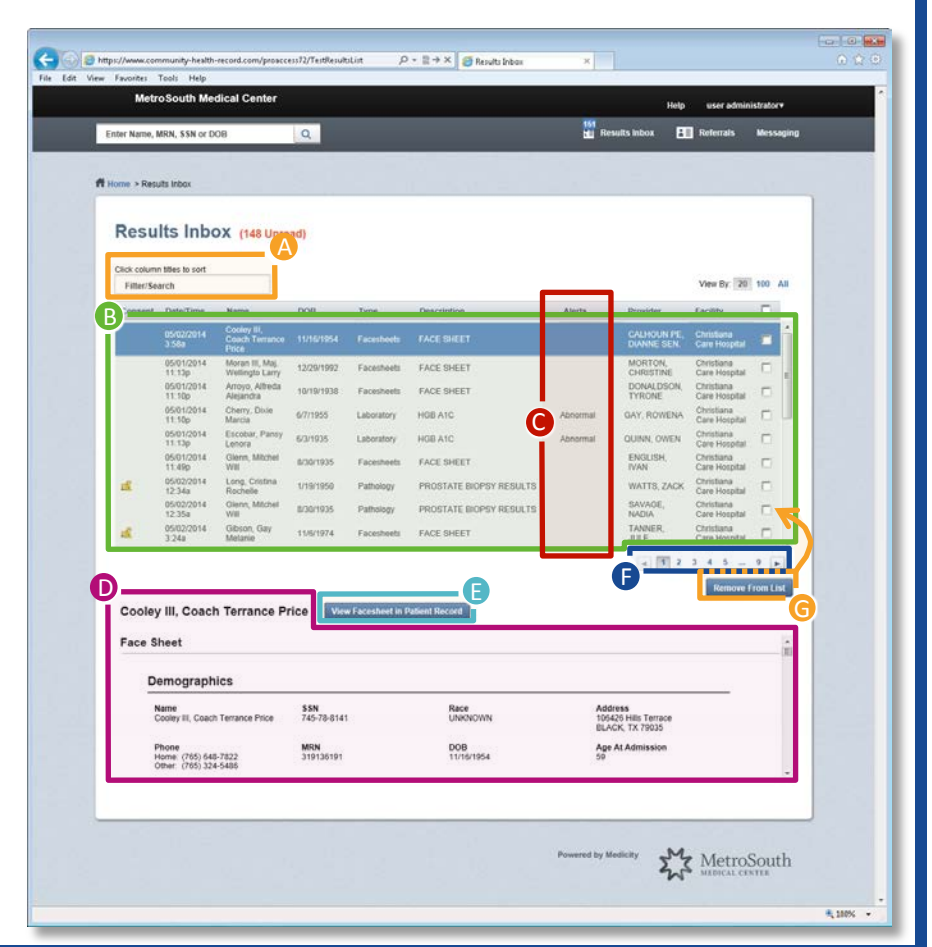

## Viewing Results Inbox Items

In the Results Inbox List panel (see **B**), CHR displays delivered face sheets and results. When you select an item from the inbox list, CHR displays the item in the Previewer panel (see **D**).

To View a Results Inbox Item:

1. In the CHR Header, click **Results Inbox**. *CHR displays the Results Inbox.* 

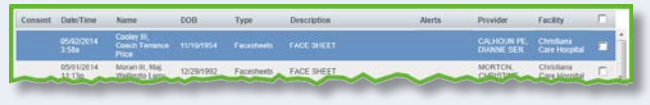

 Select any record in the Results Inbox List. CHR displays the details for the record in the Previewer.

| ace Sheet                                                                                                    |                    |                 |                                                    |  |
|----------------------------------------------------------------------------------------------------|--------------------|-----------------|----------------------------------------------------|--|
| Demographics                                                                                                    |                    |                 |                                                    |  |
| Name<br>Cooley II, Coach Terrance Price                                                                                                    | SSN<br>745-70-0141 | Race<br>UNKNOWN | Address<br>105425 Hills Tarrace<br>BLACK, TX 79035 |  |
| And the second second se | MEN                | DOB             | Ape At Admission                                   |  |

# **Results Inbox**

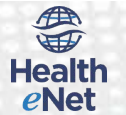

## Sorting Records

Click a column header (such as **NAME**) to sort the Results Inbox List using the column selected. Community Health Record (CHR) sorts the list in ascending order the first time you click the heading. Click the heading a second time to re-sort the list in descending order.

Figure 1: Results Inbox List Sorted by Name

| Insent | Date/Time           | Name A                         | 008       | Type       | Description | Alerts   | Provider                   | Facility                    |   |   |
|--------|---------------------|--------------------------------|-----------|------------|-------------|----------|----------------------------|-----------------------------|---|---|
|        | 05/14/2014<br>4.38a | Adams,<br>Josephine Freida     | 8/4/2003  | Facesheets | FACE SHEET  |          | SALINAS,<br>BESSIE         | Christiana<br>Care Hospital | Π | ĥ |
|        | 05/14/2014<br>4.41a | Adams,<br>Josephine Freida     | 8/4/2003  | Laboratory | HG6 A1C     | Abnormal | MEYER,<br>TIMOTHY          | Christiana<br>Care Hospital | 0 |   |
|        | 05/14/2014<br>4.38a | Aguitar, Lula<br>Isabel        | 5/25/1996 | Facesheets | FACE SHEET  |          | VALENCIA,<br>THORNTON      | Christiana<br>Care Hospital |   |   |
| B      | 05/14/2014<br>4:428 | Aguitar, Luta<br>Isabel        | 5/25/1996 | Laboratory | HGB A1C     | Abnormal | HARMON,<br>HORACE          | Christiana<br>Care Hospital |   |   |
|        | 05/14/2014<br>4.30a | Aguitre, Francine<br>Anastasia | 8/3/1903  | Facesheets | FACE SHEET  |          | HOOPER ESQ.,<br>HOLLIE SEN | Christiana<br>Care Hospital |   | μ |

# Filter Records to Narrow Results

Enter your desired search string in the reasonable field. CHR updates the Results Inbox List results using the search values.

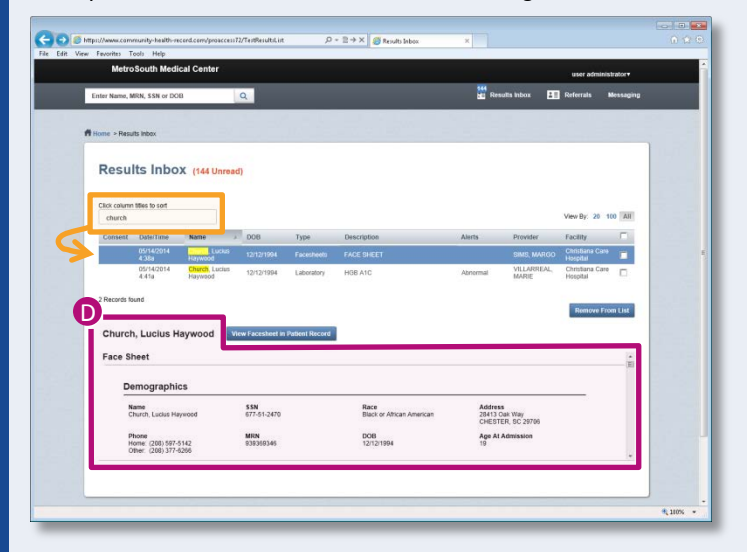

## **Deleting a Results Inbox Item**

After viewing a result in the Previewer, you can delete the item from your Results Inbox List.

Note: CHR will remove old items automatically (over time) according to your CHR user settings.

To delete a Results Inbox item:

- 1. In the Results Inbox List, select ( ) the result or results that you want to delete.
- 2. Click the Remove From List button. CHR removes the result from your Results Inbox List.

Note: Even after deleting an item from your inbox list, you may still access the record from the Patient Summary page (depending on your security settings).

# Accessing the Patient Record

If desired, you can view a more comprehensive community health record for any patient whose face sheets or results were delivered to your Results Inbox.

Note: CHR displays the set (Consent Alert) icon to indicate when a patient is in a default state or has explicitly opted out of participation in the community health record system (see B). And CHR users will not be allowed to access the patient chart for patients who have explicitly opted-out. Access to default state patients will depend on the users' security level.

To Access the Patient Record:

- If you have not already displayed the result in the Previewer (see ), do this first. For more information regarding this action, see Viewing Results Inbox Items.
- 2. Click View Facesheet in Patient Record Or View Results in Patient Record to view the face sheet or result.

CHR displays the face sheet or result on the corresponding Face Sheets or Result Details page.

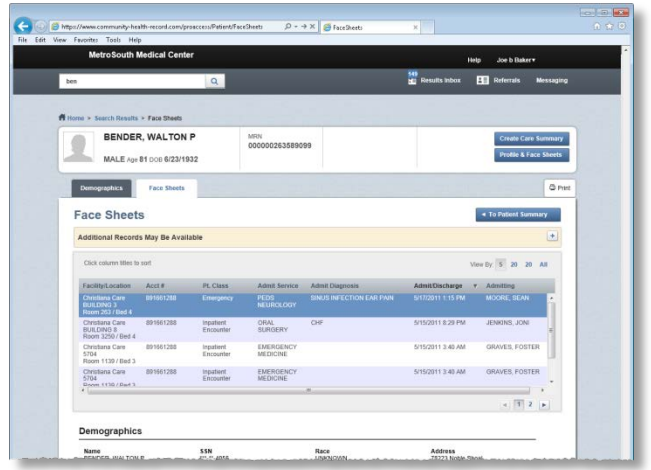

Note: CHR displays a Consent Alert dialog box if you attempt to access a patient record that is not available for viewing.